# Biz Box ルータ 「RTX830」 ファームウェアバージョンアップ手順書

# 1 外部メモリーを使用してファームウェアを更新する

市販の外部メモリー(USB メモリー/microSD カード)に保存したファームウェアを本ルーターに読み込ませて ファームウェアの更新を行います。

### ■注意

本ルーターの USB ランプまたは microSD ランプが点灯/ 点滅している間は、外部メモリーを取り外さないで ください。外部メモリー内のデータを破損することがあります。USB ボタンまたは microSD ボタンを2 秒以上 押し続けるとブザーが鳴り、USB ランプまたは microSD ランプが消灯し、外部メモリーを取り外すことができる ようになります。

#### ■重要

·USB 延長ケーブルを介して接続した場合は、正常に動作しないことがあります。USB メモリーは本ルーターの USB ポートに直接挿入してご使用ください。

·FAT またはFAT32 形式でフォーマットされていない外部メモリーは、本ルーターで使用できません。

·USB ハブを介して、複数のUSB メモリーなどの外部メモリーを本ルーターに接続することはできません。

- 1. ファームウェアを保存した外部メモリーを用意する。
- 外部メモリーを本ルーターの USB ポートまたは microSD スロットに差し込む。
   外部メモリーを認識するとブザーが鳴り、本ルーターの USB ランプまたは microSD ランプが点灯します。
- 3. 「管理」タブ -「保守」-「ファームウェアの更新」を順に選択する。
  - 「ファームウェアの更新」画面が表示されます。
- 4. 「外部メモリからファームウェアを更新」項目の「進む」ボタンをクリックする。

| () YAMAHA  | RTX830                                                           | ? 🏝 ユーザー名なし 🔻              |
|------------|------------------------------------------------------------------|----------------------------|
| ■ ダッシュボード  | 王_ LANマップ 🍂 かんたん設定 🏾 秦 詳細設定 🔍 管 理                                | CONFIG   SYSLOG   TECHINFO |
| 44         |                                                                  |                            |
| 本体の設定      | ■ ファームウェアの更新                                                     |                            |
| アクセス管理     | ▼                                                                |                            |
| 外部デバイス連携   | ◆表面のファームウェアの更加で11 フレビルできます。                                      |                            |
| 保守         | ■ 現在のファームウェアリビジョン                                                |                            |
| コマンドの実行    | Rev. 15.02.01                                                    |                            |
| ファームウェアの   | 受受新                                                              |                            |
| CONFIGファイル | の管理 外部メモリからファームウェアを更新                                            |                            |
| SYSLOGの管理  | 外部メモリから更新するファームウェアファイルを選択します                                     | 進む                         |
| 再起動と初期化    |                                                                  |                            |
|            | ネットワーク経由でファームウェアを更新                                              |                            |
|            | ネットワーク経由でファームウェアファイルを確認後に更新します                                   | 進む                         |
|            | ダウンロード先の URL                                                     |                            |
|            | ヤマハの Web サイト                                                     |                            |
|            | リビジョンダウンの許可 タイムアウト                                               | 設定                         |
|            | 許可しない 30秒                                                        |                            |
|            |                                                                  |                            |
|            |                                                                  |                            |
|            |                                                                  |                            |
|            |                                                                  |                            |
|            |                                                                  |                            |
|            |                                                                  |                            |
|            |                                                                  |                            |
|            |                                                                  |                            |
|            |                                                                  |                            |
|            |                                                                  |                            |
|            |                                                                  |                            |
|            |                                                                  |                            |
|            | Copyright © 2014 - 2017 Yamaha Corporation, All Rights Reserved. |                            |

「外部メモリからファームウェアを更新」画面が表示されます。

5. 外部メモリーから読み込みたいファームウェアを指定する。

| ®YAMAHA <b>rtx</b>   | 830                  |                                                        | ? 🎽 ユーザー名なし 🔻          |
|----------------------|----------------------|--------------------------------------------------------|------------------------|
| ■ ダッシュボード 王 LAN      | マップ 🏾 🎤 かんたん設定 🏾 🌞   | 詳細設定 🌂 管 理                                             | CONFIG SYSLOG TECHINFO |
| ** 7                 | アームウェアの更新 > 外部メモリからこ | マームウェアを更新                                              |                        |
| 本体の設定                |                      | E 46                                                   |                        |
| アクセス管理 🔹             |                      | これ、シャンションを再新                                           |                        |
| 外部デバイス連携 ▼           | ディー・ステング・シング         | ームウエアを更利                                               |                        |
| 保守 🔻                 | 各項目を入力してください。入       | 力が完了したら、「確認」ボタンを押してください。                               |                        |
| コマンドの実行              | ■ 設定に必要な情報入力         |                                                        |                        |
| ファームウェアの更新           | 使用中のファームウェアファイル      | 内蔵不揮発性メモリ internal                                     |                        |
| CONFIGファイルの管理        | 更新ファイルの指定            | SDメモリ V Itx830.bin 参照                                  |                        |
| SYSLOGの管理<br>更記動と初期化 | 更新先ノアームリエアの指定        | 内版小連発性メモリ internal                                     | •                      |
| THERE IN THE         |                      |                                                        |                        |
|                      |                      |                                                        | 戻る確認                   |
|                      |                      |                                                        |                        |
|                      |                      |                                                        |                        |
|                      |                      |                                                        |                        |
|                      |                      |                                                        |                        |
|                      |                      |                                                        |                        |
|                      |                      |                                                        |                        |
|                      |                      |                                                        |                        |
|                      |                      |                                                        |                        |
|                      |                      |                                                        |                        |
|                      |                      |                                                        |                        |
|                      |                      |                                                        |                        |
|                      |                      |                                                        |                        |
|                      |                      |                                                        |                        |
|                      |                      |                                                        |                        |
|                      | Copyright            | © 2014 - 2017 Yamaha Corporation. All Rights Reserved. |                        |

① 更新ファイルの指定:

差し込んだ外部メモリーを選択し、「参照」ボタンをクリックします。「ファイルの一覧」画面で保存 したファームウェアを選択します。

6. 「確認」ボタンをクリックする。

「入力内容の確認」画面が表示されます。

7. 内容を確認し、「実行」ボタンをクリックする。

| ®YAMAHA <i>RTX830</i>                            | ? 🎍 ユーザー名なし 🔻          |
|--------------------------------------------------|------------------------|
| ぼ ダッシュボード 王 LANマップ え かんたん設定 豪 詳細設定 、 管 理         | CONFIG SYSLOG TECHINFO |
| ≪≪ ファームウェアの更新 > 外部メモリからファームウェアを更新 > 入力内容の確認      |                        |
|                                                  |                        |
| アクセス管理 スカカ容の確認                                   |                        |
| 外部デバイス連携 ▼  の変をご確認のトートスレ(けりげ「軍行」を押してください)        |                        |
|                                                  |                        |
| コマンドの実行  「実行」ボタンを押すと、ファームウェア更新後に自動的に再起動します。      |                        |
| ファームウェアの更新<br>CONFIGファイルの管理<br>外部メモリからファームウェアを更新 |                        |
| SYSLOGの管理<br>使用中のファームウェアファイル 内蔵不揮発性メモリ internal  |                        |
| 更新ファイルの指定 SDメモリ rtx830.bin                       |                        |
| 更新先ファームウェアの指定 内蔵不揮発性メモリ internal                 |                        |
|                                                  | 反る                     |
|                                                  |                        |

「ファームウェアの更新」ダイアログが表示され、ファームウェアの更新が開始されます。ファームウェアの 更新が完了すると、本ルーターは自動的に再起動します。

メモ

使用中のファームウェアと更新先ファームウェアの指定が異なる場合は、再起動は行われず、使用中の ファームウェアも変化しません。手順8以降は、使用中のファームウェアと更新先ファームウェアの指定が 同じ場合に行ってください。

8. 本ルーターの再起動中(LED が全点灯している間)に、外部メモリーを取り外す。

メモ

本ルーターの LED が全点灯している間に外部メモリーを取り外してください。その際に USB ボタン/microSD ボタンを押す必要はありません。

外部メモリーを取り外さなかった場合、外部メモリー内にファームウェアまたは CONFIG ファイルが存在すると、 その外部メモリー内のファイルを使用して起動します。

9. 本ルーターの再起動が完了後、「トップへ戻る」ボタンをクリックする。

| ファームウェアの更新                                                    |
|---------------------------------------------------------------|
| ファームウェアの更新が完了しました。<br>本製品を再起動します。<br>LEDの点滅終了後、下のボタンを押してください。 |
| トップへ戻る                                                        |

ダッシュボードページが表示されます。

メモ

再起動中はWeb GUI を開いているパソコンが本ルーターと通信できない状態(パソコンのネットワークアダプタの状態表示で「ネットワークケーブルが接続されていない」と表示されます)になりますが、再起動が完了する と通信状態が復旧します。本ルーターのLED の点滅終了後に、Web GUI を開いているパソコンの通信状態が復旧 していることを確認してから「トップへ戻る」をクリックしてください。

# 2 社内サーバー等からネットワーク経由でファームウェアを更新する

社内サーバー上に置かれたファームウェアファイルをダウンロードしてファームウェアの更新を行います。 ※別途社内サーバーを準備する必要があります。

- 「管理」タブー「保守」-「ファームウェアの更新」を順に選択する。「ファームウェアの更新」画面が 表示されます。
- 2. 「ネットワーク経由でファームウェアを更新」項目の「設定」ボタンをクリックする。

| <b>® YAMAHA</b>   | RTX830                                    |                         | ? 🎍 ユーザー名なし 🔻          |
|-------------------|-------------------------------------------|-------------------------|------------------------|
| ( 三) ダッシュボード )    | 王_ LANマップ 🍂 かんたん設定 🏾 秦 詳細設定 🍡 管 理         |                         | CONFIG SYSLOG TECHINFO |
| 44                |                                           |                         |                        |
| 本体の設定             | ■ ファームウェアの更新                              |                         |                        |
| アクセス管理            | ▼ オ制日のファートウェアの東部を行うことができます                |                         |                        |
| 外部デバイス連携          | 本表面のファームウェアの更和を11 フェビルできます。               |                         |                        |
| 保守                | 現在のファームウェアリビジョン                           |                         |                        |
| コマンドの実行           | Rev. 15.02.01                             |                         |                        |
| ファームウェアの          | 更新                                        |                         |                        |
| CONFIGファイル        |                                           |                         |                        |
| SYSLOGの管理         | 外部メモリから更新9るファームウェアファイルを進択しま9              |                         | 18.0                   |
| 19102012-10140112 | - クットローク探由スフォールウェアを再新                     |                         |                        |
|                   | ネットワーク経由でファームウェアを定知し                      |                         | <b>米</b> お             |
|                   |                                           |                         | Carl                   |
|                   | タワンロード先の URL                              |                         |                        |
|                   |                                           |                         |                        |
|                   | シーションダンノの計画                               | 2010                    |                        |
|                   | and Olar,                                 | 3049                    |                        |
|                   |                                           |                         |                        |
|                   |                                           |                         |                        |
|                   |                                           |                         |                        |
|                   |                                           |                         |                        |
|                   |                                           |                         |                        |
|                   |                                           |                         |                        |
|                   |                                           |                         |                        |
|                   |                                           |                         |                        |
|                   |                                           |                         |                        |
|                   |                                           |                         |                        |
|                   |                                           |                         |                        |
|                   | Copyright © 2014 - 2017 Yamaha Corporatio | n. All Rights Reserved. |                        |

- 「ファームウェア更新の基本設定」画面が表示されます。
- 3. ファームウェア更新の基本設定を行う。

| <b>® YAMAHA</b>                                           | RTX830                                                      |                                                                                                | ?  | 🛔 ユーザー名なし 🗸            |
|-----------------------------------------------------------|-------------------------------------------------------------|------------------------------------------------------------------------------------------------|----|------------------------|
| 1日 ダッシュホード                                                | 王 LANマップ え かんたん設定                                           | \$ 17HB2 < \$ #                                                                                |    | CONFIG SYSLOG TECHINFO |
| ★体の設定<br>アクセス管理<br>外部デバイス連携<br>保守                         | ファームウェアの連新 > ファーム<br>ファームウェア<br>ファームウェア<br>名項目を入力してくださ<br>* | ウェア東新の基本設定<br>アの更新<br>更新の基本設定<br>い。入力が完了したら、「確認」 ポタンを押してください。<br>カ                             |    |                        |
| コマンドの実行<br>ファームウェアの<br>CONFIGファイ川<br>SYSLOGの管理<br>原始的と初期の | 受け、 ダウンロード先の URL<br>の管理                                     | <ul> <li>ヤマルの Web サイト</li> <li>その他</li> <li>http://www.example.net/yamaha/tx830.bin</li> </ul> | ]  |                        |
|                                                           | 2                                                           | <ul> <li>時可しない</li> </ul>                                                                      |    |                        |
|                                                           | 3 91679F                                                    | 30 10~180)                                                                                     | 戻る | 確認                     |

① ダウンロード先の URL :

ファームウェアの置かれている URL を設定します。社内サーバーからダウンロードする場合は、「その他」を 選択し社内サーバーの URL を入力します。

② リビジョンダウンの許可:

古いバージョンのファームウェアへの書き換えを許可するか否かを設定します。

③ タイムアウト:

ネットワーク経由でファームウェアを更新する処理のタイムアウト時間を入力します。

- 4. 「確認」ボタンをクリックする。
- 「入力内容の確認」画面が表示されます。
- 5. 内容を確認し、「設定の確定」ボタンをクリックする。

| K830                                                                                                    | ? 🎍 ユーザー名なし 🔹                                                                                                    |
|----------------------------------------------------------------------------------------------------|----------------------------------------------------------------------------------------------------|
| Nマップ 🏂 かんたん10定 🏩 詳細10定 🥄 管 理                                                                                                  | CONFIG SYSLOG TECHINFO                                                                                                    |
| ファームウェアの更新 > ファームウェア更新の基本設定 > 入力内容の確認                                                                                         |                                                                                                    |
| ■ ファームウェアの雨新                                                                                                    |                                                                                                    |
| 入力内容の確認                                                                                                    |                                                                                                    |
| 入力の必定ご確認のトー変面がわけわけ「認定の確定」を押してください。                                                                                            |                                                                                                    |
| ファームウェア更新の基本設定                                                                                                    |                                                                                                    |
| ダウンロード先のURL         http://www.example.net/yamaha/tx830.bin           リビジョンダウンの許可         許可しない           タイムアウト         30 秒 | 戻る                                                                                                    |
|                                                                                                    | ANマップ     たかたんむま     ● 1488年     ● 14       ファームウェアの更新     ファームウェアの更新       入力内容の確認       入力内容の確認       スカウ浴をご確認の上、変更がなければ「設定の確定」を押してください。       ファームウェア更新の基本設定       ダウンロード先のURL     http://www.example.net/yamaha/rtx830.bin       リビジョンダウンの片可     許可しない       タイムアウト     30 移 |

設定が反映され、「ファームウェアの更新」画面が表示されます。

6. 「ネットワーク経由でファームウェアを更新」項目の「進む」ボタンをクリックする。

| <b>WYAMAHA</b> | RTX830                                   | ? 👗 ユーザー名なし 🔹          |
|----------------|------------------------------------------|------------------------|
| 11 ダッシュボード     | 王- LANマップ え かんたん設立 恭 詳細設立 3、 留 理         | CONFIG SYSLOG TECHINFO |
| 44             |                                          |                        |
| 本体の設定          |                                          |                        |
| アクセス管理         |                                          |                        |
| 外部デバイス連携       | 現在の設定内容を表示しています。                         |                        |
| 保守             | <ul> <li>設定を変更しました。</li> </ul>           |                        |
| コマンドの実行        |                                          |                        |
| ファームウェアの       | <b>漫雨 📢 💼 現在のファームウェアリビジョン</b>            |                        |
| CONFIGファイル     | の管理 Rev.15.02.01                         |                        |
| SYSLOGの管理      |                                          |                        |
| 再起動と初期化        | - 外部メモリからファームウェアを更新                      |                        |
|                | 外部メモリから更新するファームウェアファイルを選択します             | 50.0K                  |
|                |                                          |                        |
|                | ■ ネットワーク経由でファームウェアを更新                    |                        |
|                | ネットワーク経由でファームウェアファイルを確認後に更新します           | 30E                    |
|                | ダウンロード先の URL                             |                        |
|                | http://www.example.net/yamaha/rtx830.bin |                        |
|                | リビジョンダウンの許可 タイムアウト                       | 1972                   |
|                | 許可しない 30秒                                |                        |

更新可能なファームウェアの確認が行われ、「ネットワーク経由でファームウェアを更新」画面が表示されます。

7. 内容を確認し、「実行」ボタンをクリックする。

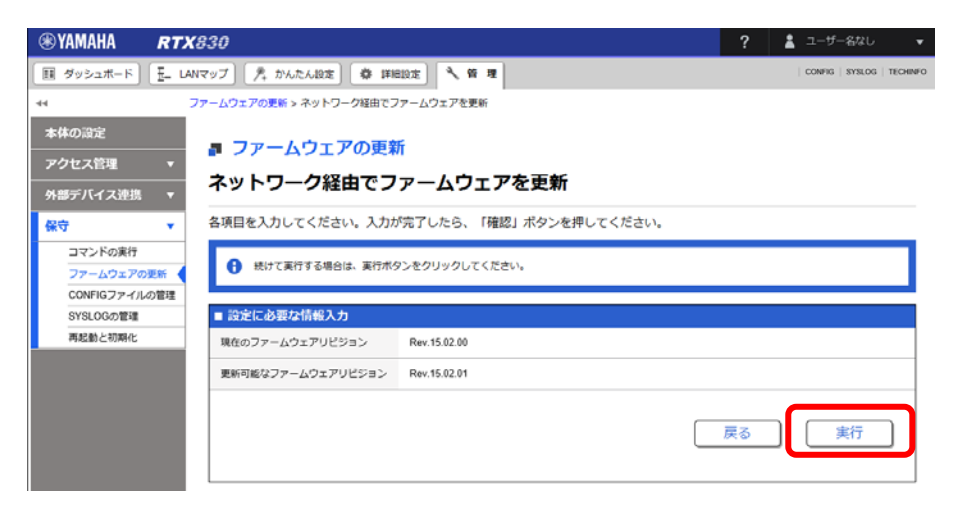

「ファームウェアの更新」ダイアログが表示され、ファームウェアの更新が開始されます。ファームウェアの更新が 完了すると、本ルーターは自動的に再起動します。

8. 本ルーターの再起動が完了後、「トップへ戻る」ボタンをクリックする。

| ファームウェアの更新                                                    |
|---------------------------------------------------------------|
| ファームウェアの更新が完了しました。<br>本製品を再起動します。<br>LEDの点滅終了後、下のボタンを押してください。 |
| トップへ戻る                                                        |

ダッシュボードページが表示されます。

メモ

再起動中はWeb GUI を開いているパソコンが本ルーターと通信できない状態(パソコンのネットワークアダプタの状態表示で「ネットワークケーブルが接続されていない」と表示されます)になりますが、再起動が完了する と通信状態が復旧します。本ルーターのLED の点滅終了後に、Web GUI を開いているパソコンの通信状態が復旧 していることを確認してから「トップへ戻る」をクリックしてください。

## 3 DOWNLOAD ボタンを用いたリビジョンアップ

本製品がネットワークに接続されている場合、DOWNLOAD ボタンを押すことで、Web サーバーにあるファームウェア へ自動的にリビジョンアップすることができます。(http リビジョンアップ)

※DOWNLOAD ボタンを用いたリビジョンアップを行う際は、ソフトウェアライセンス契約に同意する必要があり ます。ソフトウェアライセンス契約画面が表示されたら、ソフトウェアライセンス契約の内容をよく確認し、 「ソフトウェアライセンス契約に同意する」のチェックボックスにチェックを入れます。

この機能を有効にするには、operation http revision-up permit コマンドを使用します。ファームウェアをダウン ロードする Web サーバーを指定するには、http revision-up url コマンドを使用します。工場出荷時は、ヤマハの Web サーバーからファームウェアをダウンロードするように設定されています。

DOWNLOAD ボタンを 3 秒以上押すと、新しいリビジョンのファームウェアの有無をチェックします。新しいリビジョ ンのファームウェアがあった場合は、自動的にファームウェアをダウンロードし、リビジョンアップを実行します。 リビジョンアップが成功すると、本製品は再起動します。

## ■注意

本製品が再起動するまでの間は、絶対に本製品の電源を切らないでください。

メモ

http revision-down permit コマンドで、古いリビジョンのファームウェアへの書き換えを許可することもできます。

# 4 TFTP を用いたリビジョンアップ

TFTP を用いてリビジョンアップする場合は、本製品は TFTP サーバーとして動作し、パソコンは TFTP クライアント として動作します。Windows の場合はコマンドプロンプトから、Mac OS X の場合は「ターミナル」アプリケーショ ンから、 tftp コマンドが実行できます。

TFTP の実行形式はそれぞれの OS に依存します。以下の点に注意して実行してください。

·転送モードはバイナリにします。(binary やbin と表現される)

·本製品側のファイル名は「exec」です。

·送信元のファイル名は「rtx830.bin」です。

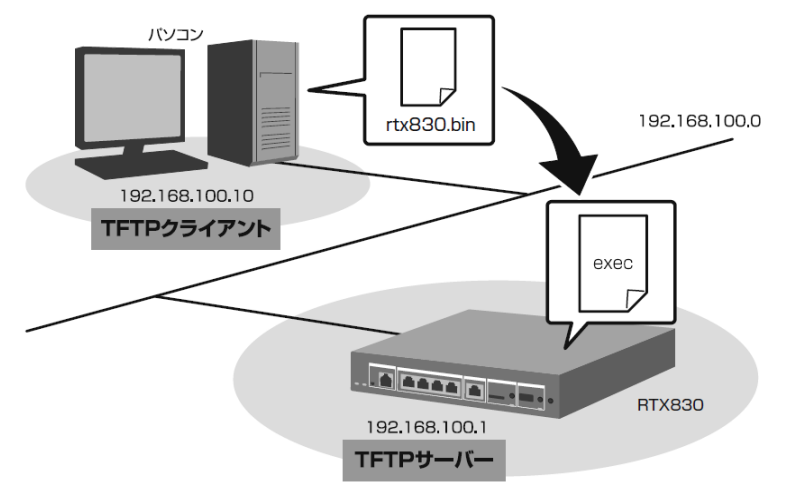

メモ

・Windows Vista 以降のWindows では、初期状態で TFTP が使用できないようになっています。TFTP を使用 するには、Windows の [コントロールパネル] から [Windows の機能の有効化または無効化] 画面を表示し、 TFTP クライアントを有効化します。

・ファームウェアをリビジョンアップしても、本製品の設定内容は変更されません。

TFTP を使用してリビジョンアップする

ここでは、Windows パソコンから TFTP を使用して本製品のファームウェアをリビジョンアップする方法を説明します。Windows パソコン以外を使用する場合は、Windows パソコン側の操作を適宜お使いの環境に置き換えてください。

- 1. 本製品 (TFTP サーバー) に、ファームウェアを転送するパソコン (TFTP クライアント) の IP アドレスを設定 します。
- 本製品のコンソールで、以下のように入力します。
- ここでは、パソコンの IP アドレスを「192.168.100.10」として設定します。

# tftp host 192.168.100.10

2. プログラムの変更中の不安定な状態を避けるために、PP 側の通信を中止します。

- 本製品のコンソールで、以下のように入力します。

# pp disable all

■重要

この例では、save コマンドを実行していないため、本製品を再起動した後でも、PP 側の通信を切断した状態(pp

disable all コマンドを実行した状態)にはなりません。

3. Windows のコマンドプロンプトを起動して、以下のように入力します。

C:¥>tftp -i 192.168.100.1 PUT rtx830.bin exec Transfer successful: xxxx bytes in x second, xxxx bytes/s C:¥

本製品に転送したファームウェアを不揮発性メモリに書き込んでいる間、microSD、USB、DOWNLOAD のランプが交互 に点灯します。不揮発性メモリへのファームウェアの書き込みが完了すると、自動的に本製品が再起動します。外部 メモリ内のファームウェアで動作している場合には、外部メモリ内のファームウェアが更新されます。

メモ

不揮発性メモリに書き込む時間が長いため、TFTP クライアントがタイムアウトする場合がありますが、正常に リビジョンアップできます。本製品では、tftp コマンドの引数として、exec の代わりに exec0 または exec1 を 指定できます。また tftp コマンドのオプションとして、no-reboot(本製品を再起動しない)、reboot(本製品 を再起動する)が指定できます。

## ■注意

本製品が再起動するまでの間は、絶対に本製品の電源を切らないでください。

メモ

本製品では、tftp コマンドのオプションとして、no-reboot(本製品を再起動しない)、reboot(本製品を再起 動する)が指定できます。

4. 本製品のコンソールで、show environment コマンドを使用して、ファームウェアが正しくリビジョンアップされたことを確認します。

以上